参加チーム責任者および選手の皆様へ

一般社団法人日本マスターズ水泳協会

## 公式アプリ「JAPURI」について

日本マスターズ水泳協会公式アプリ「JAPURI」をご利用いただけます。 このアプリは、出場する種目(リレー含む)の組・レーンおよび競技予定時間が 表示され、現在の競技を行っている種目・組や招集を行っている種目・組を 確認することができます。また、競技終了後はランキング確認も可能です。

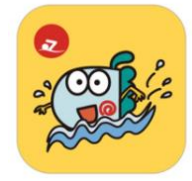

JAPURI(୬ v7 IJ)

参加大会情報だけでなく、「第2回日本マスターズ水泳チーム対抗競技大会」に関する情報(例え ば異常気象等による大会開始時間変更や中止など)」をアプリ通知で重要なお知らせ等を確認するこ とができます。その他にも今年度からスタートした「ジャンボウポイント」検索機能も備えており、 今後さらにバージョンアップ予定です。

多くの皆様にこのアプリをご活用いただきマスターズライフの一助となればと思います。アプリ 登録方法については、以下ご確認の上、アプリ登録をお願いします。

なお、ご不明な点等ございましたら、協会までお問い合わせください。

| アプリ「JAPURI」ヘログインするためには、                                                                                                    |
|----------------------------------------------------------------------------------------------------|
| 必ず協会ホームページ「会員ページログイン」設定が必須です。                                                                                                    |
| <mark>重要です!</mark> <アプリ「JAPURI」 登録にあたって>                                                                                                    |
| 協会ホームページから「会員ページログイン」は完了していますか?                                                                                                    |
| 「は い」の方 会員ページログインパスワードで「JAPURI」にログインできます。<br>パスワードをお忘れの方は、会員ログインページの「パスワードを忘れた<br>方はこちら」をクリック後、パスワードの再設定をお願いします。                                                              |
| 「いいえ」の方 仮パスワードが必要です。仮パスワードが分かる方は、会員ログインを行<br>い、パスワードの設定を行ってください。<br>仮パスワードが不明な方は、チーム責任者にご確認ください。<br>※チーム責任者の方へ<br>チーム責任者でログインすると、チーム情報所属メンバー一覧にて<br>「仮パスワード」を確認できますのでお伝えください。 |
| 会員ページで設定したパスワード(仮パスワードでは不可)が、アプリ「JAPURI」 ログインに<br>必要なデータとなります。                                                                                                    |

## [アプリ取り扱い説明]

1.インストール

以下の QR コードよりアプリのインストールをお願いします。

<スマホが iOS の方>

アイフォンというスマホです。

<スマホが Android の方>

アイフォン以外のスマホです。

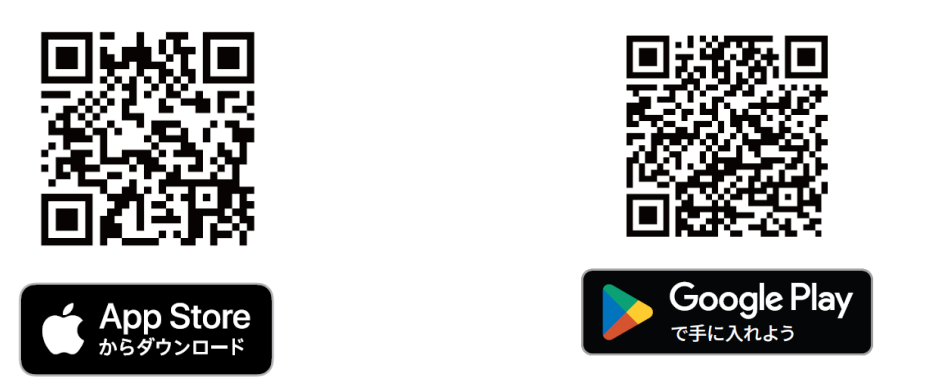

2.ログイン

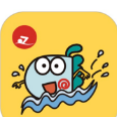

アプリダウンロードが完了すると、左のアプリが画面に表示されます。アプリをタップ (押す)すると、ログインページが開きます。(下記画像参照) 協会ホームページの「会員ページ」ログイン時に使用する個人 ID またはメールアドレ

スとパスワードを入力してください。

<ログイン画面>

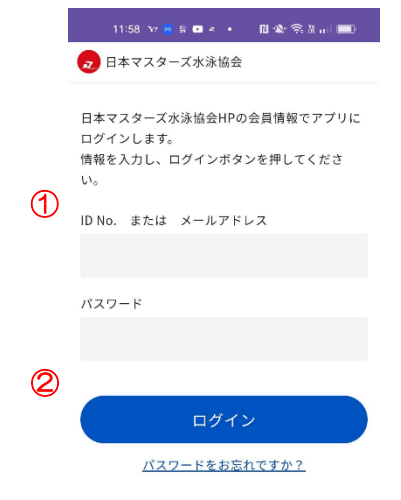

- 日本マスターズ水泳協会ホームページ「会員ページログイン」に必要なIDもしくはメールアドレスを入力します。
  IDは登録カードに記載されております。
- ② 会員ページログイン時に入力するパスワードを入力してください。

パスワードが不明な場合は、上記記載の<mark>重要です!</mark>を参照く ださい。

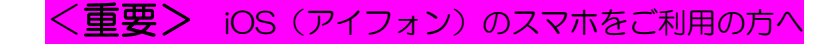

アプリ初回起動時に、「JAPURI」は通知を送信します。よろ しいですか?」というメッセージが表示されます。(右画面参照) 表示されましたら「許可」を選択ください。

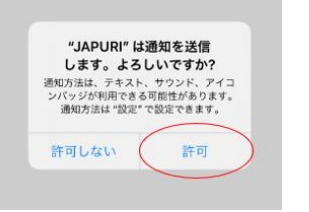

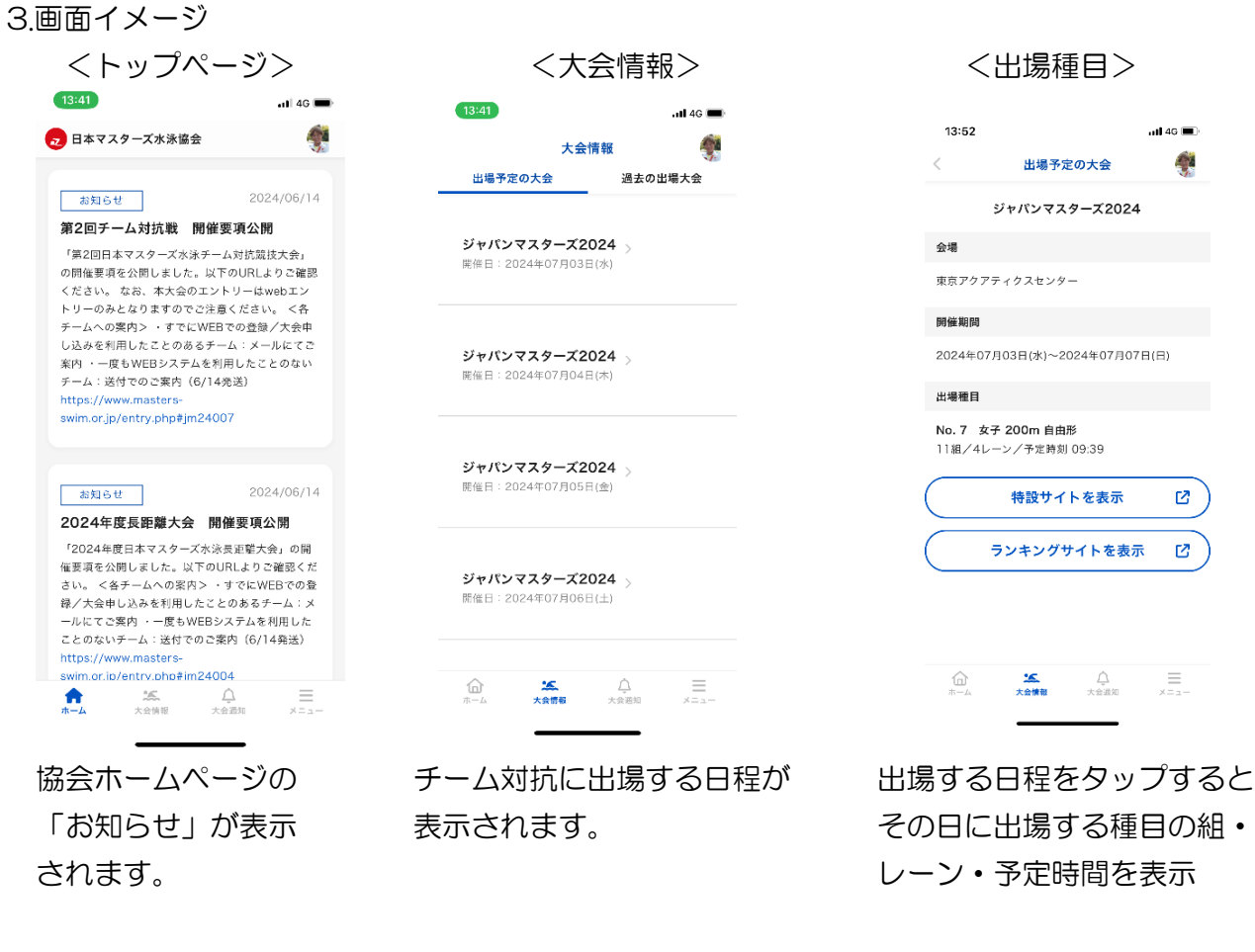

<大会通知>

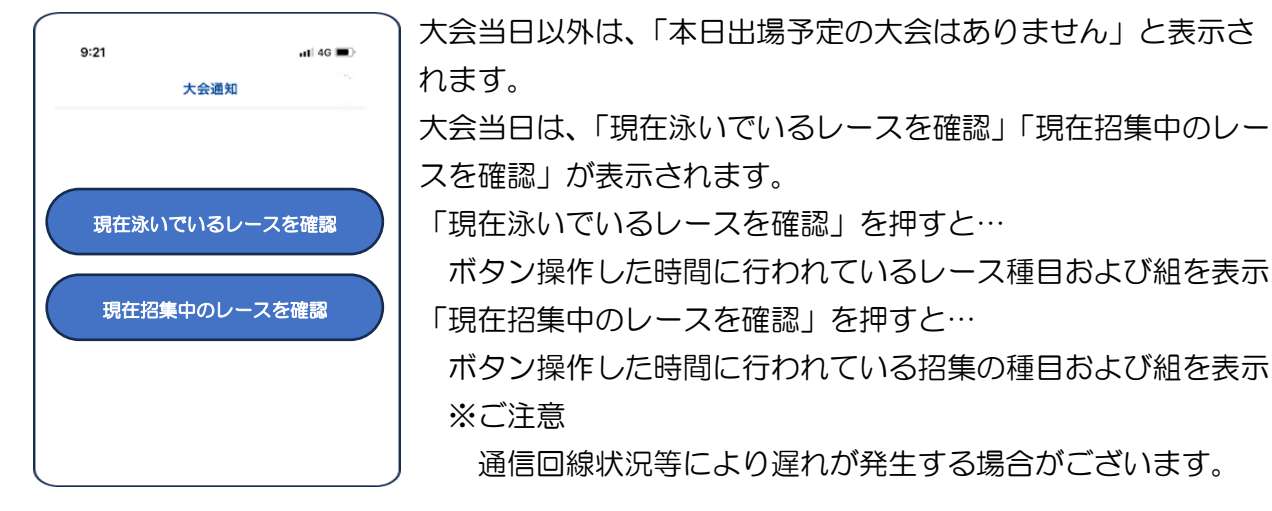

## <メッセージ>

大会主催者より重要メッセージを配信する機能です。スマホに「重要なメッセージがあります」というプッシュ通知が届きます。

- ① アプリ「JARURI」を開いて、最下段にあるメッセージを選択します。(下左赤〇部)
- ② メッセージー覧が開きますので、内容をご確認ください。

なお、送信対象者は、該当する大会に参加する選手およびチーム責任者(協会ヘチーム責任者 として登録している方)となります。

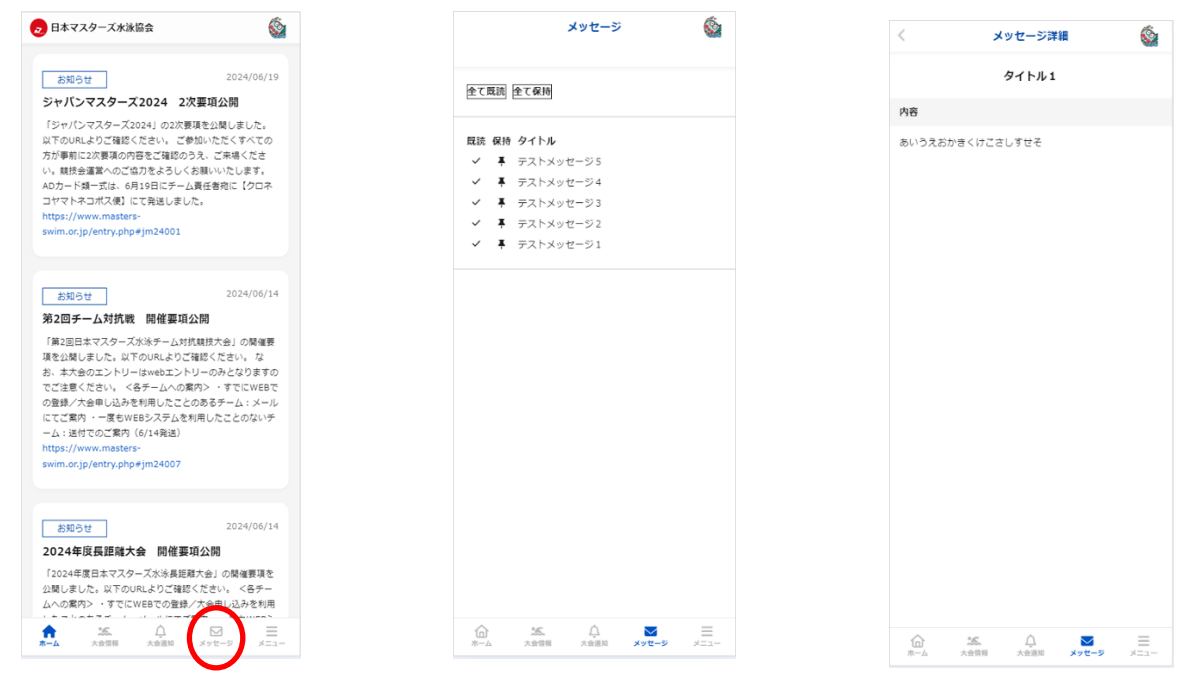

この他にも、「メニュー」から、登録カードの表示や 2024 年からスタートした「ジャンボウポイント」を確認することができます。また、過去大会記録(2016 年~)の閲覧も可能です。